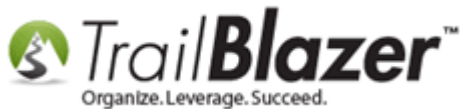

Author: Joel Kristenson Last Updated: 2016-01-28

#### **Overview**

This article shows how to set your **previous**, **current**, and **next Cycle** or **Fiscal** year in your **Trail Blazer** database. It also shows how to **add new** cycle/fiscal years *if you need to*, and how to **mass update** a list of donations to a specific cycle/fiscal year en masse.

This article is for nonprofit customers, if you're a working with a *political campaign* you'll want to follow these steps.

**IMPORTANT:** You must have **administrative** <u>security clearance</u> to your database in order to accomplish these tasks.

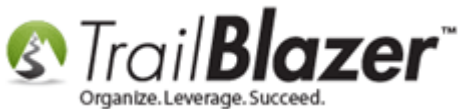

#### **Outline**

#1 Check your Current Cycles/Fiscal Years and Create New Ones
#2 Set your Previous, Default, and Next Cycle/Fiscal Year in your Organization Record
#3 Mass Update Donations to a Specific Cycle/Fiscal Year En Masse
#4 Related Resources

#### **#1** – Check your Current Cycles/Fiscal Years and Create New Ones

Navigate to System Manager > Lists > Cycles > Click [Search]

This will populate all of your current cycles/fiscal years. In my example I had 28.

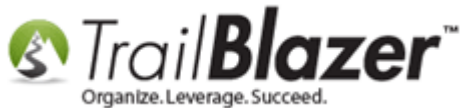

3

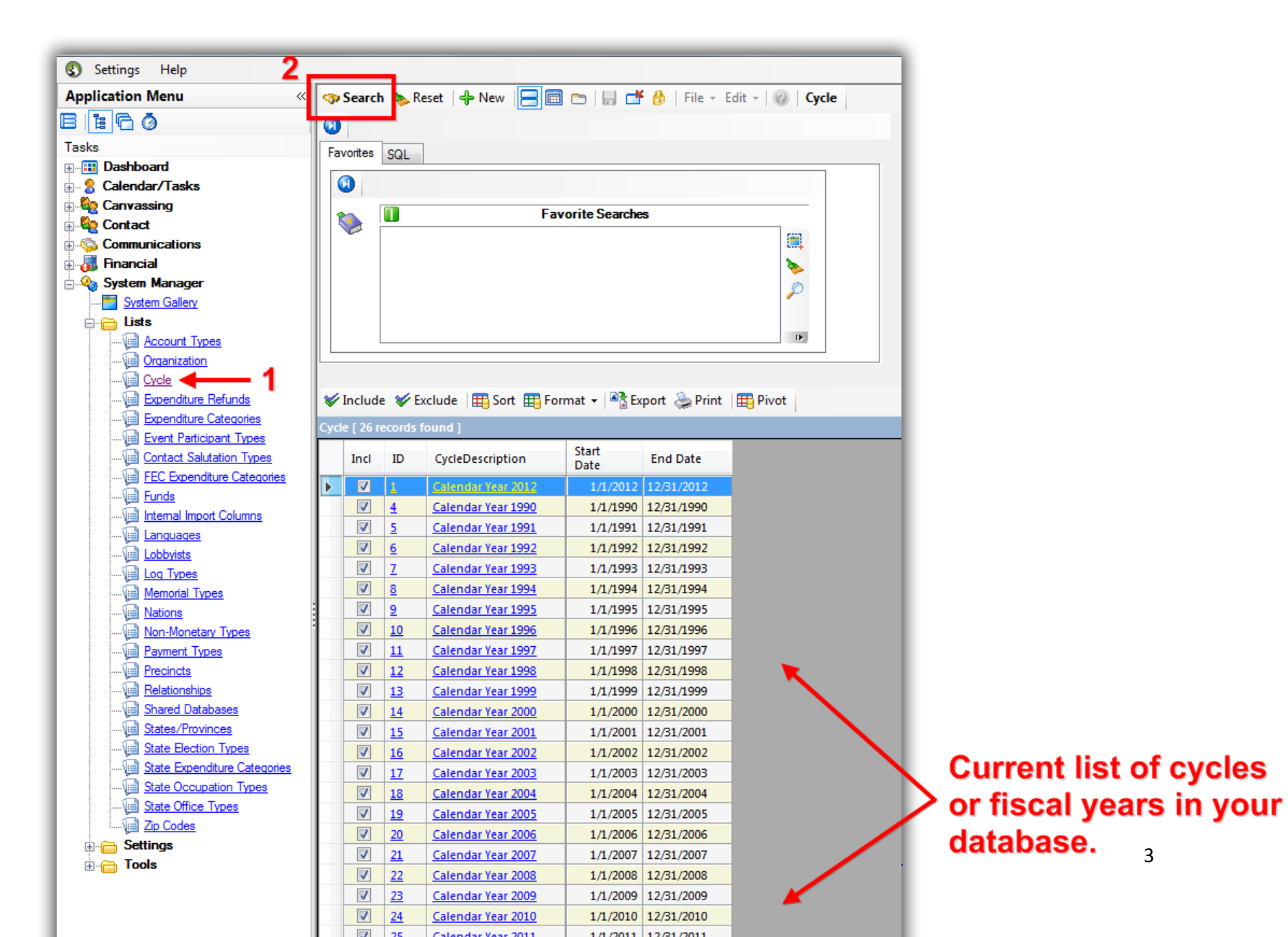

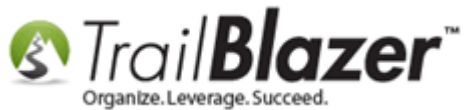

If you need to add a new cycle, click on the [+ New] button on the search tool strip. If you don't need to, you can continue to section #2.

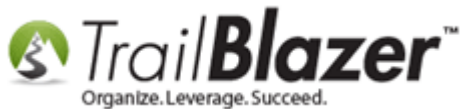

# If your current and/or next cycle/fiscal year doesn't exist click on the [+ New] button to begin adding new ones.

| 🔇 Settings Help                 |              |          | X                     |               |              |                   |
|---------------------------------|--------------|----------|-----------------------|---------------|--------------|-------------------|
| Application Menu «              | 🦘 Search     | n 🍬 Re   | eset 🛛 🕂 New 📃 🗐      | 👝   🔒 📥       | 👸   File 👻 E | dit - 🛛 🕜 🕇 Cycle |
| e e G Ø                         | 0            |          |                       |               |              |                   |
| Tasks                           | Favorites    | SQL      | Create ne             | w record.     |              |                   |
|                                 |              | 0012     |                       |               |              |                   |
| E Calendar/Tasks                |              |          |                       |               |              |                   |
| E Canvassing                    |              |          | Fav                   | orite Searche | 5            |                   |
|                                 | 💙 i          |          |                       |               |              |                   |
|                                 |              |          |                       |               |              |                   |
| Hinancial                       |              |          |                       |               |              | <b>&gt;</b>       |
| System Manager                  |              |          |                       |               |              | $\sim$            |
| System Gallery                  |              |          |                       |               |              |                   |
|                                 |              |          |                       |               |              | TF.               |
|                                 |              |          |                       |               |              |                   |
|                                 |              |          |                       |               |              |                   |
|                                 | V Include    | e 🎸 Đ    | clude 🛛 🌐 Sort 🖽 Forr | nat 👻 🔤 🖹 Ex  | port 🚴 Print | 🖽 Pivot           |
| Expenditure Categories          | Oucle I 26 r | acorde f | iound 1               |               |              |                   |
|                                 | Cycle [ 20 I |          | ouna j                |               |              |                   |
| Contact Salutation Types        | Incl         | ID       | CycleDescription      | Start<br>Date | End Date     |                   |
| FEC Expenditure Categories      |              | 1        | Calendar Year 2012    | 1/1/2012      | 12/31/2012   |                   |
|                                 |              | 4        | Calendar Year 1990    | 1/1/1990      | 12/31/1990   |                   |
| : : Vi=Linternal Import Columna |              | -        |                       |               |              |                   |

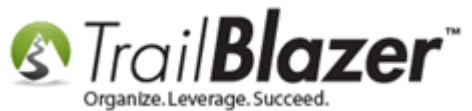

In my example I added a new one for Calendar Year 2016 (1/1/2016 – 1/1/2016). Put in the name, date, and save-and-close.

|                                        | 1. Enter                                                | the name.                                                        |     |
|----------------------------------------|---------------------------------------------------------|------------------------------------------------------------------|-----|
|                                        | Create New Cycle C<br>File - Edit - X<br>Cycle:         | Card 🖂 🖂 Calendar Year 2016                                      |     |
|                                        | General<br>Cycle Info<br>Cycle Start Date:<br>End Date: | <ul> <li>✓ 1/ 1/2016</li> <li>✓</li> <li>✓ 12/31/2016</li> </ul> |     |
| 2. Enter the date<br>for the fiscal ye | e range<br>ar or                                        | Save Save and Close Cancel                                       | se. |

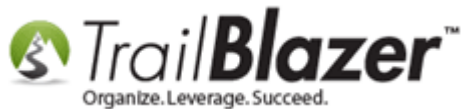

Click [Search] to refresh the list and the new record will display.

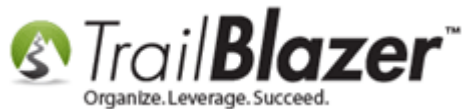

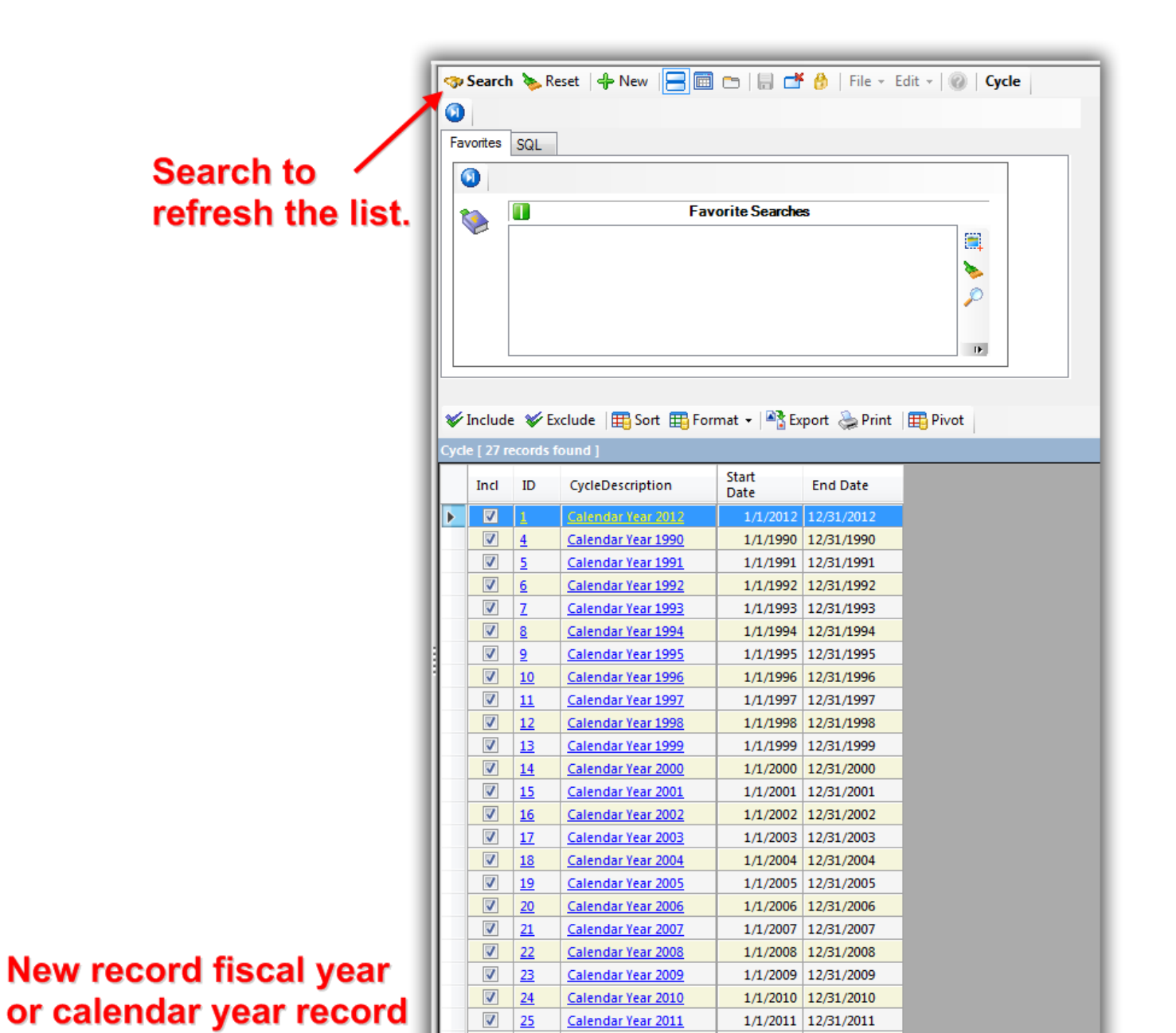

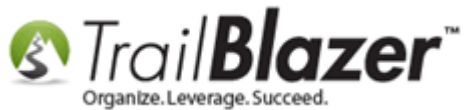

Make sure you add one for the 'next' cycle/fiscal year as well, and then move onto the next section which shows how to set these in your Organization record card.

#### #2 – Set your Previous, Default, and Next Cycle/Fiscal Year in your Organization Record

Navigate to **System Manger** > **Lists** > **Organization** > Click on your organization record to open it. *In my example it was called "Demo Nonprofit Joel".* 

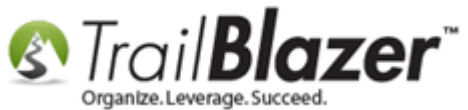

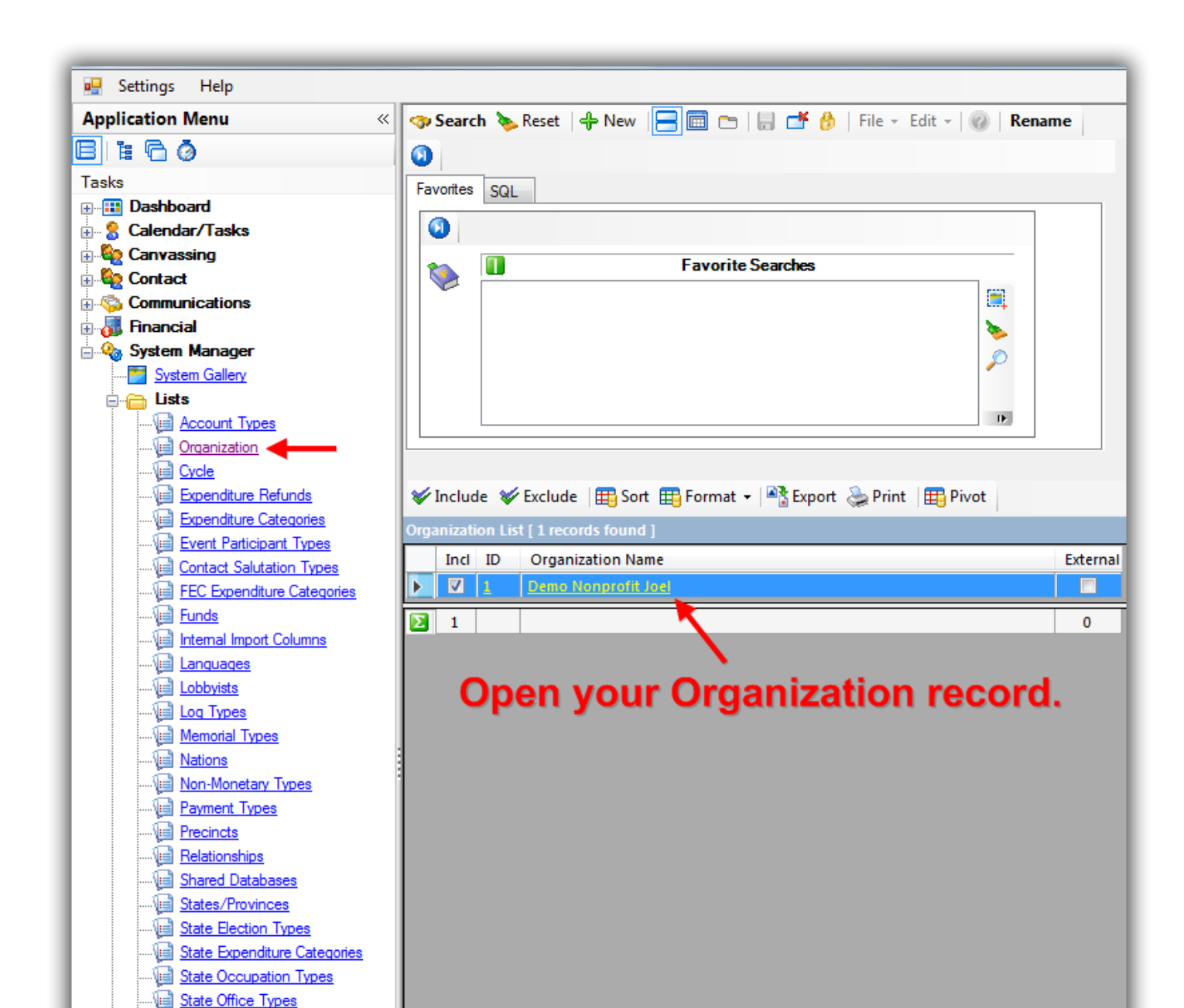

10

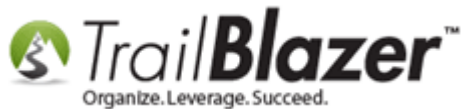

Navigate to the **Dates and Cycles** tab, adjust the **Current, Previous,** and **Next** cycles, then click **[Save and Close]**. In my example I used these settings (Current = 2016, Previous = 2015, and Next = 2017).

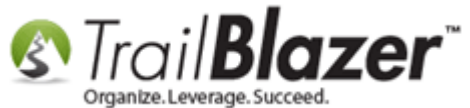

| Set your Current,             | File - Edit - @<br>Organization Inform<br>Name:<br>Address:<br>:<br>City:<br>State:<br>Zip Code:                                                     | ation<br>Display he<br>620 Men<br>Suite 180<br>Golden<br>MN<br>55427 | Ip information.<br>Indelssohn Avenue North<br>6<br>Valley                                                                                                    | Organization Contin<br>Phone:<br>Fax:<br><u>Web Site</u><br><u>Alt Web Site</u><br><u>E-Mail</u><br>Date Organized:<br>Bank Account:                              | nued<br>(866) 909-8700<br>( ) -<br>http://www.trailblz.info/demononprofitjoel<br>https://www.trailblz.info/demononprofitjoel/dc<br>jkristenson@trailblz.com<br>9/29/2014<br>Parent Non Profit Bank                                                                                                    |
|-------------------------------|----------------------------------------------------------------------------------------------------|----------------------------------------------------------------------|----------------------------------------------------------------------------------------------------|----------------------------------------------------------------------------------------------------|----------------------------------------------------------------------------------------------------|
| Previous, and Next<br>cycles. | Email Representi<br>Current Cycle<br>Current Cycle<br>Previous and Next<br>Complete even if y<br>or don't plan on ru<br>Previous Cycle<br>Next Cycle | ng/Active in<br>Cycles<br>you did not r<br>nning in the              | Related Committee(s)       Disclosure Settings         Calendar Year 2016           run in the past<br>future.           Calendar Year 2015           Calendar Year 2017 | Dates and Cycles     Complete if Date Rainer     Complete if Date Rainer     On Cycle dates     Begin Date:     End Date:     Time Zone Settings -     Time Zone: | Settings<br>or special use<br>nge Value value is not based<br>Image: 1/1/1990       Image: 1/1/1990       Image: 1/1990       Image: 1/1990       I |

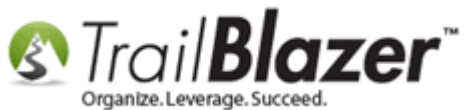

When you <u>manually enter</u> your next donation it will default the cycle to whatever you set as your 'Current Cycle' in your Organization record. *In my* example it was Calendar Year 2016 as shown in the image below. For online donations coming in through your **Trail Blazer** <u>iFrame form</u>, they'll also be set to the 'current' cycle.

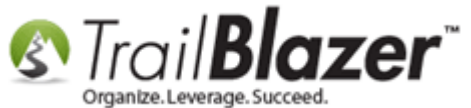

| F | File - Ed                                   | it +   <mark>&gt;</mark> | (   @   🖻                             | 28 🗞 ا 😓                       | Joel Kristenson                                 | [12796]         |                                             |                                                   |                                                             |            |                               | 1                                              |
|---|---------------------------------------------|--------------------------|---------------------------------------|--------------------------------|-------------------------------------------------|-----------------|---------------------------------------------|---------------------------------------------------|-------------------------------------------------------------|------------|-------------------------------|------------------------------------------------|
|   | Title:<br>First Nan<br>Middle N<br>Last Nan | ne<br>ame<br>ne/Suffix   | Mr.<br>Joel<br>Kristenss              | ▼<br>on                        |                                                 |                 |                                             | Home Ad<br>9110 Go<br>Apt 10<br>Golden<br>218-442 | <b>dress</b><br>Iden Valley Rd<br>Valley, MN 55427<br>-1919 |            | Л                             |                                                |
| l | Prior Las<br>Nicknam                        | t Name<br>e              |                                       |                                | J                                               |                 | File - Edit - >                             | <   @                                             |                                                             |            |                               |                                                |
|   | Contact 1                                   | Гуре:                    | Individu                              | ial                            |                                                 |                 | Joel Kristenson<br>9110 Golden Va<br>Apt 10 | alley Rd                                          | Amount:<br>Less Refunds:                                    | .00<br>.00 |                               |                                                |
|   | General                                     | Househo<br>  🙆 Re        | ld Gallery A<br>fresh   🎸 Inc         | ttribute Poll<br>clude 😻 Exc   | Relation Contril                                | Format          | Golden Valley,                              | MN, 55427                                         | Net Amount:                                                 | .00        |                               |                                                |
|   | Incl                                        | Open                     | Date                                  | Amount<br>After<br>Refunds     | Cycle                                           | Event           | Event:                                      | Allocate   Match   M                              | 1emory/Honor   Notify   Oth                                 | er Payment | emorial/<br>inorarium<br>rson |                                                |
|   |                                             | <u>Op</u><br><u>Op</u>   | 11/12/2015<br>10/8/2015               | 500.00<br>145.00               | Calendar Year<br>Calendar Year                  |                 | Cycle:                                      | Calendar Year 201                                 | 6                                                           | •          |                               |                                                |
|   |                                             | <u>Op</u>                | 9/18/2015<br>9/15/2015                | 80.00<br>123.00                | Calendar Year Calendar Year                     |                 | Date Received:<br>Type:                     | 1/27/2016<br>Check                                |                                                             |            |                               |                                                |
|   |                                             | <u>Op</u><br><u>Op</u>   | 8/5/2015<br>6/19/2015                 | 5,000.00<br>145.00             | Calendar Year<br>Calendar Year                  | <u>2011 - /</u> | Recurrence:<br>Check Number                 | Single                                            | •                                                           |            |                               | Your cycle will not default                    |
|   |                                             | <u>Op</u><br><u>Op</u>   | 5/14/2015<br>1/29/2015<br>1/26/2015   | 50.00<br>25,000.00<br>2,565.00 | Calendar Year<br>Calendar Year<br>Calendar Year | Blazing         | Amount:<br>Memo:                            | .00 Ta                                            | x Deduct Amt: .00                                           |            |                               | to whatever you set as the                     |
|   |                                             | <u>Op</u><br><u>Op</u>   | 10/27/2014<br>10/22/2014<br>10/7/2014 | 100.00<br>500.00<br>1,750.25   | Calendar Year<br>Calendar Year<br>Calendar Year |                 |                                             |                                                   |                                                             |            | t                             | Current' cycle in your<br>Organization Record. |
|   |                                             | <u>Op</u><br><u>Op</u>   | 10/7/2014<br>10/6/2014                | 50.00<br>10,000.00             | Calendar Year<br>Calendar Year                  |                 |                                             |                                                   |                                                             |            | t<br>If                       |                                                |
|   |                                             | <u>Op</u><br><u>Op</u>   | 10/6/2014<br>10/6/2014<br>10/6/2014   | 123.45<br>1,234.56             | Calendar Year<br>Calendar Year                  |                 |                                             | Sav                                               | re Save and Close                                           | Cancel     | t<br>reat person              | 1                                              |

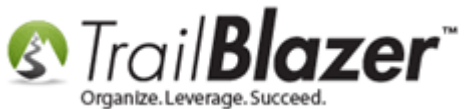

You'll need to repeat these steps every year. The next section shows how to mass update donation records to a specific cycle en masse if they aren't set correctly.

#### **#3** Set Contributions to an Election En Mass

Navigate to **Contributions** list by following **Application Menu > Donor (***Contacts***) > Contributions/Pledges > Contributions**.

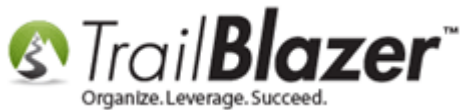

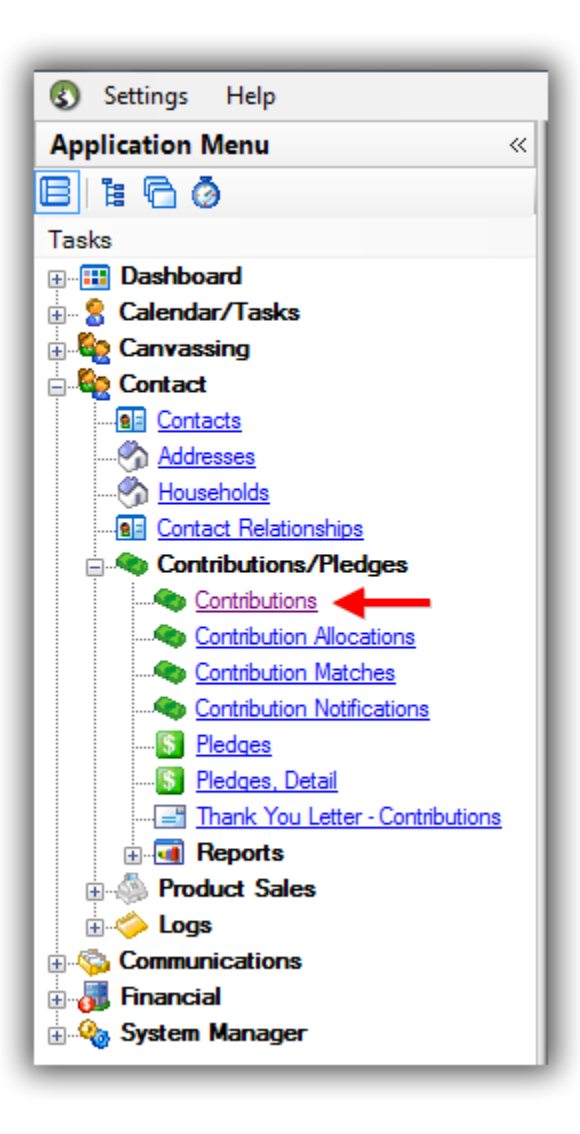

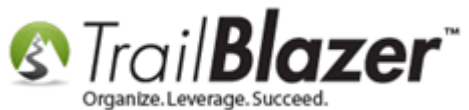

Search by the date range for your Fiscal or Calendar Year. In my example I searched for the calendar year 2015 (1/1/15 – 12/31/15) which provided **3,833** donation records. If your list of donations is over 1,000 make sure that you load 'all', if it's less than 1k it will auto-populate the grid.

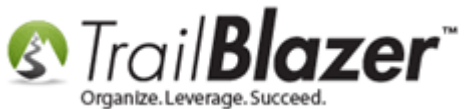

| Image: state state | Date Range<br>Cycle:                                                                                          | E Last year                                                                                                    | Other   Ga                                                                                                    | steway   Contact                                                                                                    | SQL                                                                                                    |             |                                                                                                    |                                                                                                    |                                                                                                    |           |                                                                                                    |                      | _                                                                                           |                                                   |                                                                                                    |
|----------------------------------------------------------------------------------------------------|----------------------------------------------------------------------------------------------------|----------------------------------------------------------------------------------------------------|----------------------------------------------------------------------------------------------------|----------------------------------------------------------------------------------------------------|----------------------------------------------------------------------------------------------------|-------------|----------------------------------------------------------------------------------------------------|----------------------------------------------------------------------------------------------------|----------------------------------------------------------------------------------------------------|-----------|----------------------------------------------------------------------------------------------------|----------------------|---------------------------------------------------------------------------------------------|---------------------------------------------------|----------------------------------------------------------------------------------------------------|
| •                                                                                                    | Date Range<br>Cycle:                                                                                          | E Last year                                                                                                    | r                                                                                                    |                                                                                                    |                                                                                                    |             |                                                                                                    |                                                                                                    |                                                                                                    |           |                                                                                                    |                      |                                                                                             |                                                   |                                                                                                    |
| •                                                                                                    | Date Range<br>Cycle:                                                                                          | E Last yea                                                                                                    | r                                                                                                    |                                                                                                    |                                                                                                    |             |                                                                                                    |                                                                                                    |                                                                                                    |           |                                                                                                    |                      |                                                                                             |                                                   |                                                                                                    |
|                                                                                                    | Date Range<br>Cycle:                                                                                          | : 🔽 1/1                                                                                                    |                                                                                                    |                                                                                                    |                                                                                                    | ucts:       | <ignore></ignore>                                                                                                    | •                                                                                                    | •                                                                                                    |           |                                                                                                    |                      |                                                                                             |                                                   |                                                                                                    |
|                                                                                                    | Cycle:                                                                                                    |                                                                                                    | 1/2015 👻                                                                                                    | < > 🔽 12/31/20                                                                                                    | 15 🗸 Recu                                                                                                    | irrence:    | <ignore></ignore>                                                                                                    | -                                                                                                    | ĩ                                                                                                    |           |                                                                                                    |                      |                                                                                             |                                                   |                                                                                                    |
|                                                                                                    |                                                                                                    | <br><ianore< td=""><td>&gt;</td><td></td><td>Dedu</td><td>uctibility:</td><td><ianore></ianore></td><td>•</td><td></td><td></td><td></td><td></td><td></td><td></td><td></td></ianore<>                  | >                                                                                                    |                                                                                                    | Dedu                                                                                                    | uctibility: | <ianore></ianore>                                                                                                    | •                                                                                                    |                                                                                                    |           |                                                                                                    |                      |                                                                                             |                                                   |                                                                                                    |
|                                                                                                    | Event:                                                                                                    | < ignore                                                                                                    | >                                                                                                    |                                                                                                    | Excl                                                                                                    | ude Ever    | t: <ignore></ignore>                                                                                                    | •                                                                                                    |                                                                                                    |           |                                                                                                    |                      |                                                                                             |                                                   |                                                                                                    |
|                                                                                                    | Amount Bar                                                                                                    | mae: minimum                                                                                                    | n <b>-</b>                                                                                                    | to maximum                                                                                                    |                                                                                                    | Fund        | <ignore></ignore>                                                                                                    |                                                                                                    | 1                                                                                                    |           |                                                                                                    |                      |                                                                                             |                                                   |                                                                                                    |
|                                                                                                    | Pateb Code                                                                                                    |                                                                                                    | •                                                                                                    |                                                                                                    |                                                                                                    | . r unu.    | signores                                                                                                    |                                                                                                    |                                                                                                    |           |                                                                                                    |                      |                                                                                             |                                                   |                                                                                                    |
|                                                                                                    | Daten Code                                                                                                    |                                                                                                    |                                                                                                    |                                                                                                    |                                                                                                    |             |                                                                                                    |                                                                                                    |                                                                                                    |           |                                                                                                    |                      |                                                                                             |                                                   |                                                                                                    |
| tributio                                                                                                    | ons [ 3833 r                                                                                                  | ecords found ]                                                                                                    |                                                                                                    |                                                                                                    |                                                                                                    |             |                                                                                                    |                                                                                                    |                                                                                                    |           |                                                                                                    |                      |                                                                                             |                                                   |                                                                                                    |
| inci                                                                                                    | ID                                                                                                    | Date                                                                                                    | Contact<br>ID                                                                                                    | Last Name                                                                                                    | First<br>Name                                                                                                    | мі          | Amount                                                                                                    | Applied<br>Against                                                                                                    | Open<br>Pledges<br>[Per                                                                                           | Deposited | Thank<br>You<br>Letter                                                                                                    | Thank<br>You         | Thank<br>You<br>Call                                                                        | Check #                                           | Street                                                                                                    |
| inci                                                                                                    | ID                                                                                                    | Date                                                                                                    | Contact<br>ID                                                                                                    | Last Name                                                                                                    | First<br>Name                                                                                                    | мі          | Amount                                                                                                    | Applied<br>Against<br>Pledges                                                                                                    | Open<br>Pledges<br>[Per<br>Contact]                                                                               | Deposited | Thank<br>You<br>Letter<br>Sent                                                                                                | Thank<br>You<br>Date | Thank<br>You<br>Call<br>Done                                                                | Check #                                           | Street                                                                                                    |
|                                                                                                    | ID<br><u>46487</u>                                                                                            | Date<br>11/23/2015                                                                                                    | Contact<br>ID<br>14780                                                                                                    | Last Name                                                                                                    | First<br>Name                                                                                                    | мі          | Amount<br>175.00                                                                                                    | Applied<br>Against<br>Pledges<br>.00                                                                                                    | Open<br>Pledges<br>[Per<br>Contact]                                                                               | Deposited | Thank<br>You<br>Letter<br>Sent                                                                                                | Thank<br>You<br>Date | Thank<br>You<br>Call<br>Done                                                                | Check #                                           | Street                                                                                                    |
|                                                                                                    | ID<br>46487<br>46486                                                                                          | Date<br>11/23/2015<br>11/23/2015                                                                                                    | Contact<br>ID<br>14780<br>5                                                                                                    | Last Name<br>Datole<br><u>Aakhus</u>                                                                                                    | First<br>Name<br>Jazz<br><u>Steven</u>                                                                                                    | MI<br>Eric  | Amount<br>175.00<br>50.00                                                                                                    | Applied<br>Against<br>Pledges<br>.00                                                                                                    | Open<br>Pledges<br>[Per<br>Contact]<br>.00<br>.00                                                                 | Deposited | Thank<br>You<br>Letter<br>Sent                                                                                                | Thank<br>You<br>Date | Thank<br>You<br>Call<br>Done                                                                | Check #                                           | Street<br>1800 Baptist World Cer<br>19981 See Gull Rd                                                                                                    |
|                                                                                                    | ID 46487 46486 46485 46485                                                                                    | Date<br>11/23/2015<br>11/23/2015<br>11/23/2015<br>11/20/2015                                                                                                    | Contact<br>ID<br>14780<br>5<br>14779                                                                                                    | Last Name Daigle Aakhus Wagner Cond                                                                                                    | First<br>Name<br>Jazz<br>Steven<br>Anthony                                                                                                    | MI<br>Eric  | Amount<br>175.00<br>50.00<br>15.00                                                                                                    | Applied<br>Against<br>Pledges<br>.00<br>.00                                                                                                    | Open<br>Pledges<br>[Per<br>Contact]<br>.00<br>.00                                                                 | Deposited | Thank<br>You<br>Letter<br>Sent                                                                                                | Thank<br>You<br>Date | Thank<br>You<br>Call<br>Done                                                                | Check #                                           | Street<br>1800 Baptist World Cer<br>19981 See Gull Rd<br>10101 Fondren Rd                                                                                                    |
|                                                                                                    | ID 46487 46486 46485 46484 46483                                                                              | Date<br>11/23/2015<br>11/23/2015<br>11/23/2015<br>11/20/2015<br>11/20/2015                                                                                                    | Contact<br>ID<br>14780<br>5<br>14779<br>14778<br>14778                                                                                                    | Last Name Daigle Aakhus Wagner Caryl Caryl                                                                                                    | First<br>Name<br>Jazz<br>Steven<br>Anthony<br>Alysia                                                                                                    | MI<br>Eric  | Amount<br>175.00<br>50.00<br>15.00<br>50.00<br>145.00                                                                                                    | Applied<br>Against<br>Pledges<br>.00<br>.00<br>.00                                                                                                    | Open<br>Pledges<br>[Per<br>Contact]<br>.00<br>.00<br>.00<br>.00                                                   | Deposited | Thank<br>You<br>Letter<br>Sent                                                                                                | Thank<br>You<br>Date | Thank<br>You<br>Call<br>Done                                                                | Check # N/A N/A N/A                               | Street<br>1800 Baptist World Cer<br>19981 See Gull Rd<br>10101 Fondren Rd<br>390 Ashton Ave                                                                                                    |
|                                                                                                    | ID<br>46487<br>46486<br>46485<br>46484<br>46483<br>46483                                                      | Date<br>11/23/2015<br>11/23/2015<br>11/20/2015<br>11/20/2015<br>11/20/2015                                                                                                    | Contact<br>ID<br>147780<br>5<br>14779<br>14778<br>14778<br>14777                                                                                          | Last Name Daigte Aakhus Wagner Caryl Caryl Unknown                                                                                                    | First<br>Name<br>Jazz<br>Steven<br>Anthony<br>Alysia<br>Abigail                                                                                                    | MI<br>Eric  | Amount<br>175.00<br>50.00<br>15.00<br>50.00<br>145.00<br>175.43                                                                                           | Applied<br>Against<br>Pledges<br>.00<br>.00<br>.00<br>.00                                                                                                    | Open<br>Pledges<br>[Per<br>Contact]<br>.00<br>.00<br>.00<br>.00                                                   | Deposited | Thank<br>You<br>Letter<br>Sent<br>V                                                                                           | Thank<br>You<br>Date | Thank<br>You<br>Call<br>Done                                                                | Check #                                           | Street<br>1800 Baptist World Cer<br>19981 See Gull Rd<br>10101 Fondren Rd<br>390 Ashton Ave<br>390 Ashton Ave<br>133 Main St                                                                                                    |
|                                                                                                    | ID 46487 46486 46485 46483 46483 46483 46482 46481                                                            | Date<br>11/23/2015<br>11/23/2015<br>11/23/2015<br>11/20/2015<br>11/20/2015<br>11/20/2015<br>11/9/2015                                                                                                    | Contact<br>ID<br>14789<br>5<br>14779<br>14778<br>14778<br>14777<br>14776                                                                                  | Last Name<br>Daigle<br><u>Aakhus</u><br><u>Wagner</u><br><u>Caryl</u><br><u>Caryl</u><br><u>Unknown</u><br>Jones                                                  | First<br>Name<br>Jazz<br>Steven<br>Anthony<br>Alysia<br>Alysia<br>Abigail<br>Hillary                                                                                              | MI<br>Eric  | Amount<br>175.00<br>50.00<br>15.00<br>50.00<br>145.00<br>175.43<br>50.00                                                                                  | Applied<br>Against<br>Pledges<br>00<br>00<br>00<br>00<br>00<br>00<br>00<br>00<br>00                                                                                                    | Open<br>Pledges<br>[Per<br>Contact]<br>.00<br>.00<br>.00<br>.00<br>.00<br>.00                                     | Deposited | Thank<br>You<br>Letter<br>Sent<br>V<br>V<br>V<br>V                                                                            | Thank<br>You<br>Date | Thank<br>You<br>Call<br>Done                                                                | Check # Check # N/A N/A 1234                      | Street<br>1800 Baptist World Cer<br>19981 See Gull Rd<br>10101 Fondren Rd<br>390 Ashton Ave<br>390 Ashton Ave<br>123 Main St<br>620 Mendelssohn Ave                                                                                                    |
|                                                                                                    | ID 46487 46486 46485 46483 46483 46482 46481 46481 46480                                                      | Date<br>11/23/2015<br>11/23/2015<br>11/23/2015<br>11/20/2015<br>11/20/2015<br>11/20/2015<br>11/19/2015<br>11/18/2015                                                                                     | Contact<br>ID<br>14780<br>5<br>14779<br>14778<br>14778<br>14777<br>14776<br>14775                                                                         | Last Name<br>Daiole<br><u>Aakhus</u><br><u>Wagner</u><br><u>Caryl</u><br><u>Caryl</u><br><u>Unknown</u><br><u>Jones</u><br>Wheelock                               | First<br>Name<br>Jazz<br>Steven<br>Anthony<br>Alysia<br>Alysia<br>Abigail<br>Hillary<br>Alex                                                                                      | MI<br>Eric  | Amount<br>175.00<br>50.00<br>15.00<br>50.00<br>145.00<br>175.43<br>50.00<br>1.000.00                                                                      | Applied<br>Against<br>Pledges<br>00<br>00<br>00<br>00<br>00<br>00<br>00<br>00<br>00<br>00<br>00                                                                                                    | Open<br>Pledges<br>(Per<br>Contact)<br>00<br>00<br>00<br>00<br>00<br>00<br>00<br>00<br>00<br>00<br>00<br>00       | Deposited | Thank<br>You<br>Letter<br>Sent<br>V<br>V<br>V<br>V<br>V<br>V<br>V<br>V<br>V<br>V<br>V<br>V<br>V<br>V<br>V<br>V<br>V<br>V<br>V | Thank<br>You<br>Date | Thank<br>You<br>Call<br>Done                                                                | Check # Check # N/A N/A 1234                      | Street<br>1800 Baptist World Cer<br>19981 See Gull Rd<br>10101 Fondren Rd<br>390 Ashton Ave<br>390 Ashton Ave<br>123 Main St<br>620 Mendelssohn Ave<br>1705 Highway 59                                                                                                    |
|                                                                                                    | ID 46487 46486 46485 46483 46483 46482 46481 46480 5602                                                       | Date<br>11/23/2015<br>11/23/2015<br>11/23/2015<br>11/20/2015<br>11/20/2015<br>11/19/2015<br>11/18/2015<br>11/18/2015<br>11/12/2015                                                                       | Contact<br>ID<br>5<br>14779<br>14778<br>14778<br>14777<br>14776<br>14775<br>12796                                                                         | Last Name<br>Daigle<br>Aakhus<br>Wagner<br>Caryl<br>Caryl<br>Unknown<br>Jones<br>Wheelock<br>Kristenson                                                           | First<br>Name<br>Steven<br>Anthony<br>Alysia<br>Alysia<br>Abigail<br>Hillary<br>Alex<br>Joel                                                                                      | MI<br>Eric  | Amount<br>175.00<br>50.00<br>15.00<br>50.00<br>145.00<br>175.43<br>50.00<br>1,000.00                                                                      | Applied<br>Against<br>Pledges<br>00<br>00<br>00<br>00<br>00<br>00<br>00<br>00<br>00<br>00<br>00<br>00<br>00                                                                                                    | Open<br>Pledges<br>(Per<br>Contact)<br>00<br>00<br>00<br>00<br>00<br>00<br>00<br>00<br>00<br>00<br>00<br>00<br>00 | Deposited | Thank<br>You<br>Letter<br>Sent<br>V<br>V<br>V<br>V<br>V<br>V<br>V<br>V<br>V<br>V<br>V<br>V<br>V<br>V<br>V<br>V<br>V<br>V<br>V | Thank<br>You<br>Date | Thank<br>You<br>Call<br>Done                                                                | Check # Check # N/A N/A 1234                      | Street<br>1800 Baptist World Cer<br>19981 See Gull Rd<br>10101 Fondren Rd<br>390 Ashton Ave<br>390 Ashton Ave<br>123 Main St<br>620 Mendelssohn Ave<br>1705 Highway 59<br>9110 Golden Valley Rd                                                                           |
|                                                                                                    | ID 46487 46486 46485 46483 46483 46483 46482 46481 46480 5602 46479                                           | Date<br>11/23/2015<br>11/23/2015<br>11/23/2015<br>11/20/2015<br>11/20/2015<br>11/20/2015<br>11/19/2015<br>11/18/2015<br>11/12/2015                                                                       | Contact<br>ID<br>5<br>14779<br>14778<br>14778<br>14778<br>14777<br>14776<br>14775<br>12796<br>14774                                                       | Last Name<br>Daigle<br>Aakhus<br>Wagner<br>Caryl<br>Caryl<br>Unknown<br>Jones<br>Wheelock<br>Kristenson<br>Ferguson                                               | First<br>Name<br>Steven<br>Anthony<br>Alysia<br>Alysia<br>Abigail<br>Hillary<br>Alex<br>Joel<br>Ashley                                                                            | MI Eric     | Amount<br>175.00<br>50.00<br>15.00<br>50.00<br>145.00<br>175.43<br>50.00<br>1,000.00<br>500.00<br>147.55                                                  | Applied<br>Against<br>Pledges<br>00<br>00<br>00<br>00<br>00<br>00<br>00<br>00<br>00<br>00<br>00<br>00<br>00                                                                                                    | Open<br>Pledges<br>(Per<br>Contact)<br>00<br>00<br>00<br>00<br>00<br>00<br>00<br>00<br>00<br>00<br>00<br>00<br>00 | Deposited | Thank<br>You<br>Letter<br>Sent                                                                                                | Thank<br>You<br>Date | Thank<br>You<br>Call<br>Done                                                                | Check # Check # N/A N/A 1234                      | Street<br>1800 Baptist World Cer<br>19981 See Gull Rd<br>10101 Fondren Rd<br>390 Ashton Ave<br>390 Ashton Ave<br>123 Main St<br>620 Mendelssohn Ave<br>1705 Highway 59<br>9110 Golden Valley Rd<br>1701 Shackleford Rd S                                                  |
|                                                                                                    | ID 46486 46486 46485 46483 46483 46483 46482 46481 46480 5602 46479 46478                                     | Date<br>11/23/2015<br>11/23/2015<br>11/23/2015<br>11/20/2015<br>11/20/2015<br>11/19/2015<br>11/18/2015<br>11/12/2015<br>11/12/2015                                                                       | Contact<br>ID<br>5<br>14779<br>14778<br>14778<br>14778<br>14777<br>14776<br>14775<br>12796<br>14774<br>14773                                              | Last Name<br>Daigle<br>Aakhus<br>Wagner<br>Caryl<br>Caryl<br>Unknown<br>Jones<br>Wheelock<br>Kristenson<br>Ferguson<br>Caplan                                     | First<br>Name<br>Steven<br>Anthony<br>Alysia<br>Alysia<br>Abigail<br>Hillary<br>Alex<br>Joel<br>Ashley<br>Neil                                                                    | MI Eric     | Amount<br>175.00<br>50.00<br>15.00<br>50.00<br>145.00<br>175.43<br>50.00<br>1,000.00<br>500.00<br>147.55<br>145.00                                        | Applied<br>Against<br>Pledges<br>00<br>00<br>00<br>00<br>00<br>00<br>00<br>00<br>00<br>00<br>00<br>00<br>00                                                                                                    | Open<br>Pledges<br>(Per<br>Contact)<br>00<br>00<br>00<br>00<br>00<br>00<br>00<br>00<br>00<br>00<br>00<br>00<br>00 | Deposited | Thank<br>You<br>Letter<br>Sent                                                                                                | Thank<br>You<br>Date | Thank<br>You<br>Call<br>Done                                                                | Check # Check # N/A N/A 1234 1234                 | Street<br>1800 Baptist World Cer<br>19981 See Gull Rd<br>10101 Fondren Rd<br>390 Ashton Ave<br>390 Ashton Ave<br>123 Main St<br>620 Mendelssohn Ave<br>1705 Highway 59<br>9110 Golden Valley Rd<br>1701 Shackleford Rd S<br>PO Box 843                                    |
|                                                                                                    | ID 46486 46485 46483 46483 46483 46483 46482 46481 46480 5602 46479 46478 46477                               | Date<br>11/23/2015<br>11/23/2015<br>11/23/2015<br>11/20/2015<br>11/20/2015<br>11/20/2015<br>11/19/2015<br>11/12/2015<br>11/12/2015<br>11/12/2015                                                         | Contact<br>ID<br>14779<br>14778<br>14778<br>14778<br>14777<br>14776<br>14775<br>12796<br>14774<br>14773<br>14772                                          | Last Name<br>Daigle<br>Aakhus<br>Wagner<br>Caryl<br>Caryl<br>Unknown<br>Jones<br>Wheelock<br>Kristenson<br>Ferguson<br>Caplan<br>Nelson                           | First<br>Name<br>Steven<br>Anthony<br>Alysia<br>Alysia<br>Abigail<br>Hillary<br>Alex<br>Joel<br>Ashley<br>Neil<br>Amber                                                           | MI Eric     | Amount<br>175.00<br>50.00<br>15.00<br>50.00<br>145.00<br>175.43<br>50.00<br>1,000.00<br>500.00<br>147.55<br>145.00<br>123.56                              | Applied<br>Against<br>Pledges<br>00<br>00<br>00<br>00<br>00<br>00<br>00<br>00<br>00<br>00<br>00<br>00<br>00                                                                                                    | Open<br>Pledges<br>(Per<br>Contact)<br>00<br>00<br>00<br>00<br>00<br>00<br>00<br>00<br>00<br>00<br>00<br>00<br>00 | Deposited | Thank<br>You<br>Letter<br>Sent<br>V<br>V<br>V<br>V<br>V<br>V<br>V<br>V<br>V<br>V<br>V<br>V<br>V<br>V<br>V<br>V<br>V<br>V<br>V | Thank<br>You<br>Date | Thank<br>You<br>Call<br>Done                                                                | Check # Check # N/A N/A N/A 1 1234                | Street<br>1800 Baptist World Cer<br>19981 See Gull Rd<br>10101 Fondren Rd<br>390 Ashton Ave<br>390 Ashton Ave<br>123 Main St<br>620 Mendelssohn Ave<br>1705 Highway 59<br>9110 Golden Valley Rd<br>1701 Shackleford Rd S<br>PO Box 843<br>PO Box 85                       |
|                                                                                                    | ID 46486 46485 46483 46483 46483 46483 46482 46483 46482 46480 5602 46479 46478 46477 46476                   | Date<br>11/23/2015<br>11/23/2015<br>11/23/2015<br>11/20/2015<br>11/20/2015<br>11/20/2015<br>11/19/2015<br>11/12/2015<br>11/12/2015<br>11/12/2015<br>11/12/2015                                           | Contact<br>ID<br>5<br>14779<br>14778<br>14778<br>14778<br>14777<br>14776<br>14775<br>12796<br>14774<br>14773<br>14772<br>14771                            | Last Name<br>Daigle<br>Aakhus<br>Wagner<br>Caryl<br>Caryl<br>Unknown<br>Jones<br>Wheelock<br>Kristenson<br>Ferguson<br>Caplan<br>Nelson<br>Jones                  | First<br>Name<br>Steven<br>Anthony<br>Alysia<br>Alysia<br>Abigail<br>Hillary<br>Alex<br>Joel<br>Ashley<br>Neil<br>Amber<br>Bob                                                    | MI Eric     | Amount<br>175.00<br>50.00<br>15.00<br>50.00<br>145.00<br>175.43<br>50.00<br>1,000.00<br>500.00<br>147.55<br>145.00<br>123.56<br>50.00                     | Applied<br>Against<br>Pledges<br>00<br>00<br>00<br>00<br>00<br>00<br>00<br>00<br>00<br>00<br>00<br>00<br>00                                                                                                    | Open<br>Pledges<br>(Per<br>Contact)<br>00<br>00<br>00<br>00<br>00<br>00<br>00<br>00<br>00<br>00<br>00<br>00<br>00 | Deposited | Thank<br>You<br>Letter<br>Sent<br>V<br>V<br>V<br>V<br>V<br>V<br>V<br>V<br>V<br>V<br>V<br>V<br>V<br>V<br>V<br>V<br>V<br>V<br>V | Thank<br>You<br>Date | Thank<br>You<br>Call<br>Done<br>Call<br>Call<br>Call<br>Call<br>Call<br>Call<br>Call<br>Cal | Check # Check # N/A N/A N/A 1234 1234 N/A N/A     | Street<br>1800 Baptist World Cer<br>19981 See Gull Rd<br>10101 Fondren Rd<br>390 Ashton Ave<br>390 Ashton Ave<br>123 Main St<br>620 Mendelssohn Ave<br>1705 Highway 59<br>9110 Golden Valley Rd<br>1701 Shackleford Rd S<br>PO Box 843<br>PO Box 85                       |
|                                                                                                    | ID 46486 46485 46484 46483 46483 46483 46482 46483 46482 46481 46480 5602 46479 46478 46477 46476 46475       | Date<br>11/23/2015<br>11/23/2015<br>11/23/2015<br>11/20/2015<br>11/20/2015<br>11/20/2015<br>11/12/2015<br>11/12/2015<br>11/12/2015<br>11/12/2015<br>11/12/2015<br>11/12/2015                             | Contact<br>ID<br>5<br>14779<br>14778<br>14778<br>14778<br>14777<br>14776<br>14775<br>12796<br>14774<br>14773<br>14772<br>14771<br>14771                   | Last Name<br>Daigle<br>Aakhus<br>Wagner<br>Caryl<br>Caryl<br>Unknown<br>Jones<br>Wheelock<br>Kristenson<br>Ferguson<br>Caplan<br>Nelson<br>Jones<br>Crum          | First<br>Name<br>Steven<br>Anthony<br>Alysia<br>Alysia<br>Abigail<br>Hillary<br>Alex<br>Joel<br>Ashley<br>Neil<br>Amber<br>Bob<br>Caittyn                                         | MI Eric     | Amount<br>175.00<br>50.00<br>15.00<br>15.00<br>145.00<br>145.00<br>175.43<br>50.00<br>1,000.00<br>500.00<br>147.55<br>145.00<br>123.56<br>50.00<br>145.00 | Applied<br>Against<br>Pledges<br>000<br>000<br>000<br>000<br>000<br>000<br>000<br>000<br>000<br>0                                                                                                    | Open<br>Pledges<br>(Per<br>Contact)<br>00<br>00<br>00<br>00<br>00<br>00<br>00<br>00<br>00<br>00<br>00<br>00<br>00 | Deposited | Thank<br>You<br>Letter<br>Sent<br>V<br>V<br>V<br>V<br>V<br>V<br>V<br>V<br>V<br>V<br>V<br>V<br>V<br>V<br>V<br>V<br>V<br>V<br>V | Thank<br>You<br>Date | Thank<br>You<br>Call<br>Done                                                                | Check # Check # N/A N/A N/A 1234 1234 1 N/A N/A   | Street<br>1800 Baptist World Cer<br>19981 See Gull Rd<br>10101 Fondren Rd<br>390 Ashton Ave<br>390 Ashton Ave<br>123 Main St<br>620 Mendelssohn Ave<br>1705 Highway 59<br>9110 Golden Valley Rd<br>1701 Shackleford Rd S<br>PO Box 843<br>PO Box 85<br>425 Sugar Maple Ln |
|                                                                                                    | ID 40487 46486 46485 46483 46483 46483 46483 46482 46483 46482 46483 5602 46479 46478 46477 46476 46475 46474 | Date<br>11/23/2015<br>11/23/2015<br>11/23/2015<br>11/20/2015<br>11/20/2015<br>11/20/2015<br>11/12/2015<br>11/12/2015<br>11/12/2015<br>11/12/2015<br>11/12/2015<br>11/12/2015<br>11/12/2015<br>11/11/2015 | Contact<br>ID<br>5<br>14779<br>14778<br>14778<br>14778<br>14777<br>14776<br>14775<br>12796<br>14774<br>14773<br>14772<br>14772<br>14771<br>14770<br>14769 | Last Name<br>Datate<br>Aakhus<br>Wagner<br>Caryl<br>Caryl<br>Unknown<br>Jones<br>Wheelock<br>Kristenson<br>Ferquson<br>Caplan<br>Nelson<br>Jones<br>Crum<br>Bauer | First<br>Name<br>Steven<br>Anthony<br>Alysia<br>Alysia<br>Alysia<br>Abigail<br>Hillary<br>Alex<br>Joel<br>Ashley<br>Neil<br>Ashley<br>Neil<br>Amber<br>Bob<br>Caitlyn<br>Danielle | MI  Eric    | Amount<br>175.00<br>50.00<br>15.00<br>50.00<br>145.00<br>175.43<br>50.00<br>1,000.00<br>500.00<br>147.55<br>145.00<br>123.56<br>50.00<br>145.00<br>123.56 | Applied<br>Against<br>Pledges           .00           .00           .00           .00           .00           .00           .00           .00           .00           .00           .00           .00           .00           .00           .00           .00           .00           .00           .00           .00           .00           .00           .00           .00           .00           .00           .00           .00 | Open<br>Pledges<br>[Per<br>Contact]<br>000<br>000<br>000<br>000<br>000<br>000<br>000<br>000<br>000<br>0           | Deposited | Thank<br>You<br>Letter<br>Sent<br>V<br>V<br>V<br>V<br>V<br>V<br>V<br>V<br>V<br>V<br>V<br>V<br>V<br>V<br>V<br>V<br>V<br>V<br>V | Thank<br>You<br>Date | Thank<br>You<br>Call<br>Done<br>Call<br>Call<br>Call<br>Call<br>Call<br>Call<br>Call<br>Cal | Check # Check # N/A N/A N/A 1234 1234 N/A N/A N/A | Street<br>1800 Baptist World Cet<br>19981 See Gull Rd<br>10101 Fondren Rd<br>390 Ashton Ave<br>390 Ashton Ave<br>123 Main St<br>620 Mendelssohn Ave<br>1705 Highway 59<br>9110 Golden Valley Rd<br>1701 Shackleford Rd S<br>PO Box 843<br>PO Box 85<br>425 Sugar Maple Ln |

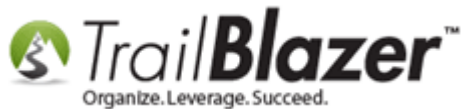

Click the File drop-down menu and select 'Update Cycle'.

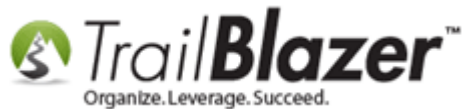

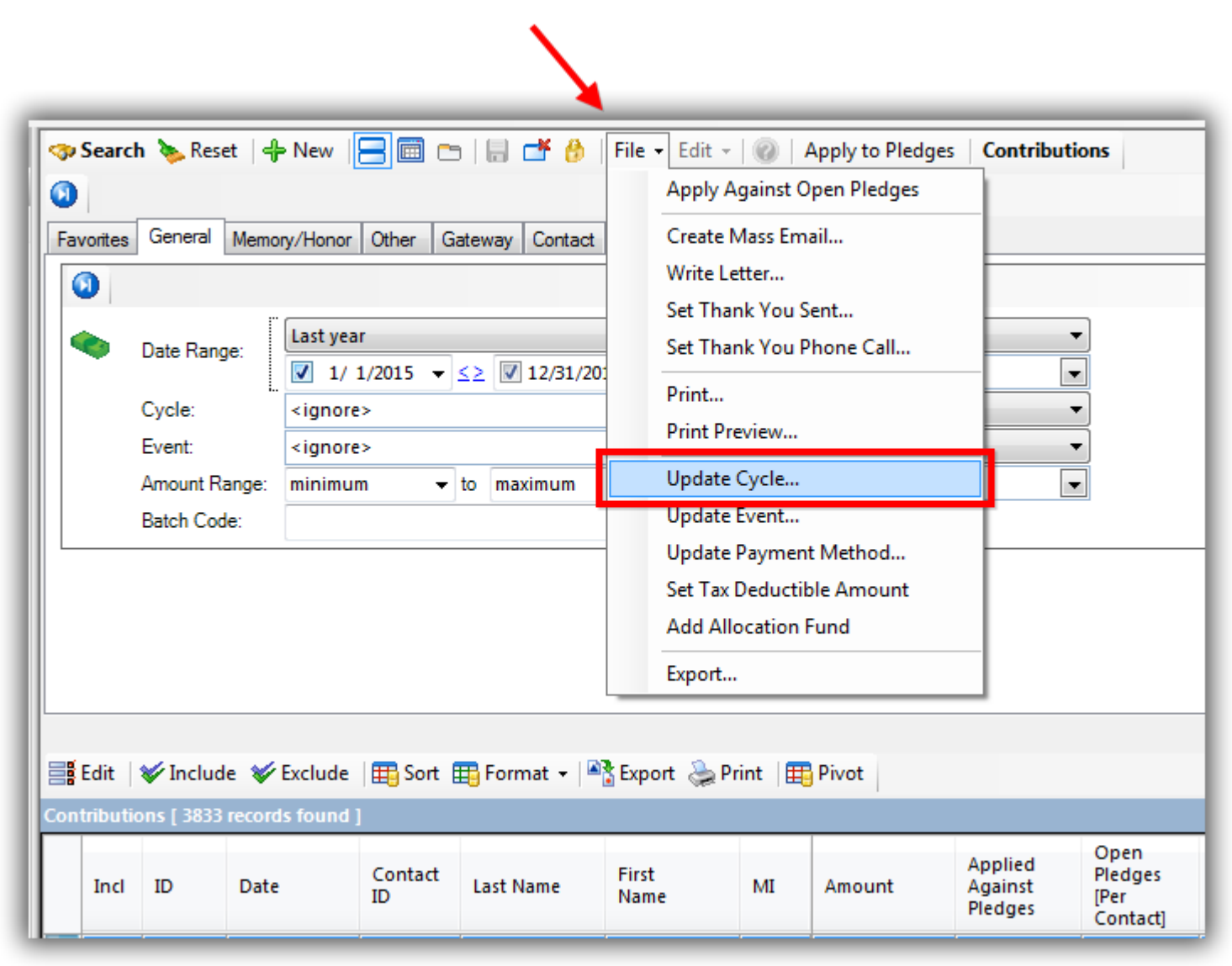

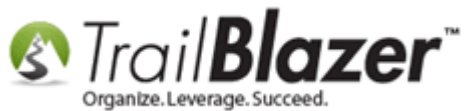

Choose your 'cycle' from the drop-down list and click [OK]. I selected the Calendar Year 2015.

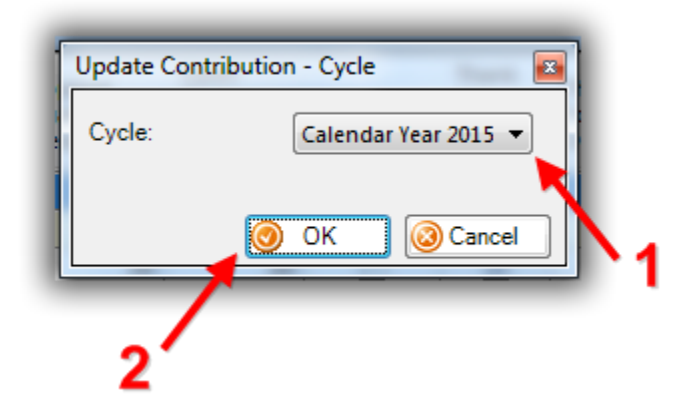

This will initiate the operation. Once it's complete you'll get a message with the results. Click **[OK]** to finish.

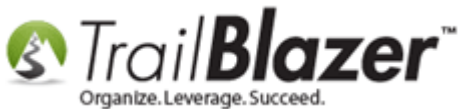

## Number of donation records that were updated.

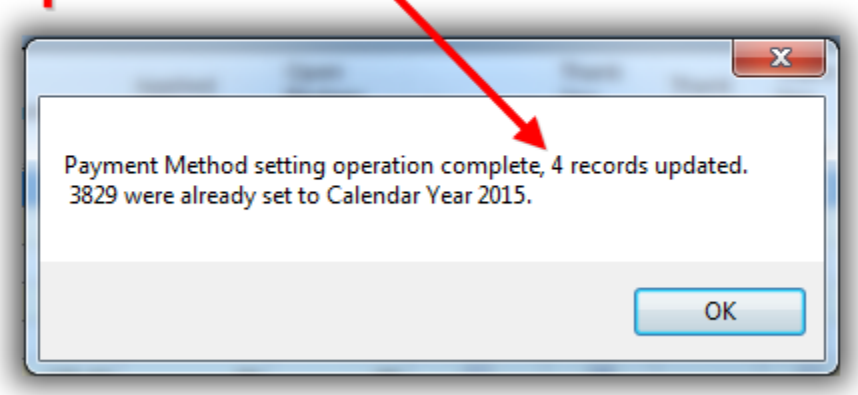

Repeat these steps if necessary for any of your fiscal/calendar years where donations may be keyed incorrectly to the wrong 'cycle'.

Once this is complete you should get the same results for a query if you search by the cycle **date-range** OR by the **cycle drop-down** menu. *In my example I get the same results searching by the Cycle 2015 as I did when running the query by date-range.* 

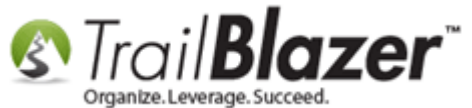

| 9   | 🤝 Search 🔈 Reset   🕂 New 🔚 📾 🗁   🔚 💣 🤔   File 🗕 Edit -   🍘   Apply to Pledges   Contributions |                    |                          |                   |                     |                   |                      |                |                               |  |  |  |
|-----|-----------------------------------------------------------------------------------------------|--------------------|--------------------------|-------------------|---------------------|-------------------|----------------------|----------------|-------------------------------|--|--|--|
|     |                                                                                               |                    |                          |                   |                     |                   |                      |                |                               |  |  |  |
| Fa  | avorites                                                                                      | General Memo       | ny/Honor Other Gateway   | Contact SQL       |                     |                   |                      |                |                               |  |  |  |
| 1   | 0                                                                                             |                    |                          |                   |                     |                   |                      |                |                               |  |  |  |
|     | Date Range:                                                                                   |                    |                          |                   |                     |                   |                      |                |                               |  |  |  |
|     | Ť.,                                                                                           | Date Mange.        | 🔲 📑 <> 🔲                 |                   | Recurrence:         | <ignore></ignore> | -                    |                |                               |  |  |  |
|     |                                                                                               | Cycle:             | Calendar Year 2015       |                   | Deductibility:      | <ignore></ignore> | <b>•</b>             |                |                               |  |  |  |
|     |                                                                                               | Event:             | <ignore></ignore>        |                   | Exclude Event:      | <ignore></ignore> | •                    |                |                               |  |  |  |
|     |                                                                                               | Amount Range:      | minimum 🔻 to max         | ximun 👻           | Alloc. Fund:        | <ignore></ignore> | •                    |                |                               |  |  |  |
|     |                                                                                               | Batch Code:        |                          |                   |                     |                   |                      |                |                               |  |  |  |
|     |                                                                                               | Resu<br>'date      | Its should<br>-range' or | be san<br>from th | ne if yo<br>ie cycl | ou sea<br>e drop  | rch by tl<br>-down n | he cy<br>nenu. | cle                           |  |  |  |
|     | Edit                                                                                          | 🎸 Include 🛛 🖋      | Exclude 🔠 Sort 🏢 Form    | mat 👻 🖹 📲 Export  | 📚 Print 🛛 🌐 Pi      | vot               |                      |                |                               |  |  |  |
| Cor | ntributi                                                                                      | ions [ 3833 record | is found ]               |                   |                     |                   |                      |                |                               |  |  |  |
|     | Incl                                                                                          | ID Date            | Contact<br>ID Last       | t Name            | First Name          |                   | MI                   | Amount         | Applied<br>Against<br>Pledges |  |  |  |

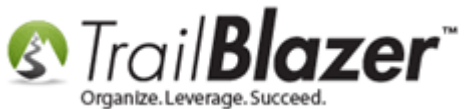

The related resources below link to many other useful articles and videos, if you need immediate assistance please call our live support line (1-866-909-8700 | 8 AM – 5 PM CT).

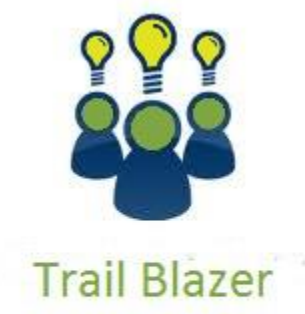

- YouTube Channel

- Knowledge Base Articles

- 3rd Party Resources

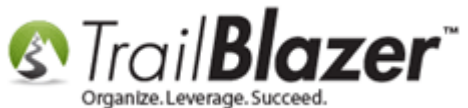

### **Related Resources**

Article: Enter Contributions

Article: How to Create a Year-by-Year Giving History Report Using Filtered Contribution Columns in the Grid – Primarily for Nonprofits

Article: Contribution Year-End Report

Video: Getting Started 106a – Entering Contributions (NON PROFIT ONLY)

Video: Filter Using New Date Controls

Video: Filtered Contribution Columns in Format

Video: Election Cycles to Contributions Records (en masse) – Political Only

## **Trail Blazer Live Support**

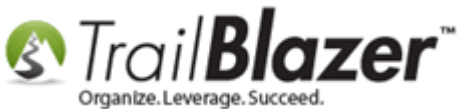

**(C) Phone:** 1-866-909-8700

Email: <a href="mailto:support@trailblz.com">support@trailblz.com</a>

- Facebook: <a href="https://www.facebook.com/pages/Trail-Blazer-Software/64872951180">https://www.facebook.com/pages/Trail-Blazer-Software/64872951180</a>
- Twitter: <u>https://twitter.com/trailblazersoft</u>

\* As a policy we require that you have taken our intro training class before calling or emailing our live support team.

<u>*Click here*</u> to view our calendar for upcoming classes and events. Feel free to sign up other members on your team for the same training.

\* After registering you'll receive a confirmation email with the instructions for how to log into the <u>GoToMeeting</u> session where we host our live interactive trainings.

\* This service <u>is</u> included in your contract.